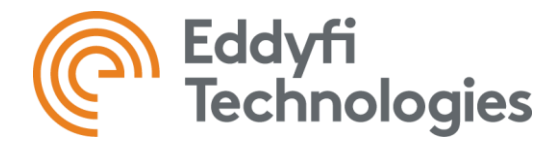

# **TUBEPRO 6 LICENSING**

Instructions to activate and manage licenses.

### TABLE OF CONTENT

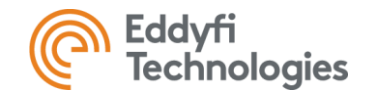

- <u>NEW SUBSCRIPTION</u>
- UPDATE AND SUBSCRIPTION RENEWAL
- <u>MIGRATION PROCEDURE WITH UPG</u>
- LICENSE MANAGEMENT
- TRIALS

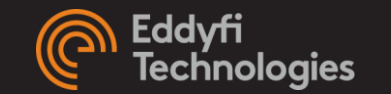

## **NEW SUBSCRIPTION**

PURCHASING A SS1 OR SS5 PLAN

### **ACTIVATE A NEW SUBSCRIPTION**

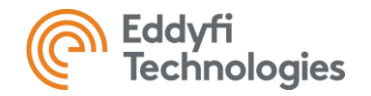

- 1. Make sure your computer is connected to the internet. This is <u>required</u> to activate a license.
- 2. Launch TubePro
- 3. Access the *Manage License* panel:
  - a) If no valid license is currently activated on this computer, the *Manage License* panel will automatically open.
  - b) If there is already a valid license (different key or trial) activated on the computer:
    - I. In the backstage view, click on *License* and then on *License Manager*.
    - II. In the Eddyfi License Manager panel, click on Manage.
- 4. In the *Manage License* panel, input the license code provided by email in the *License Code* field and click *Activate*.

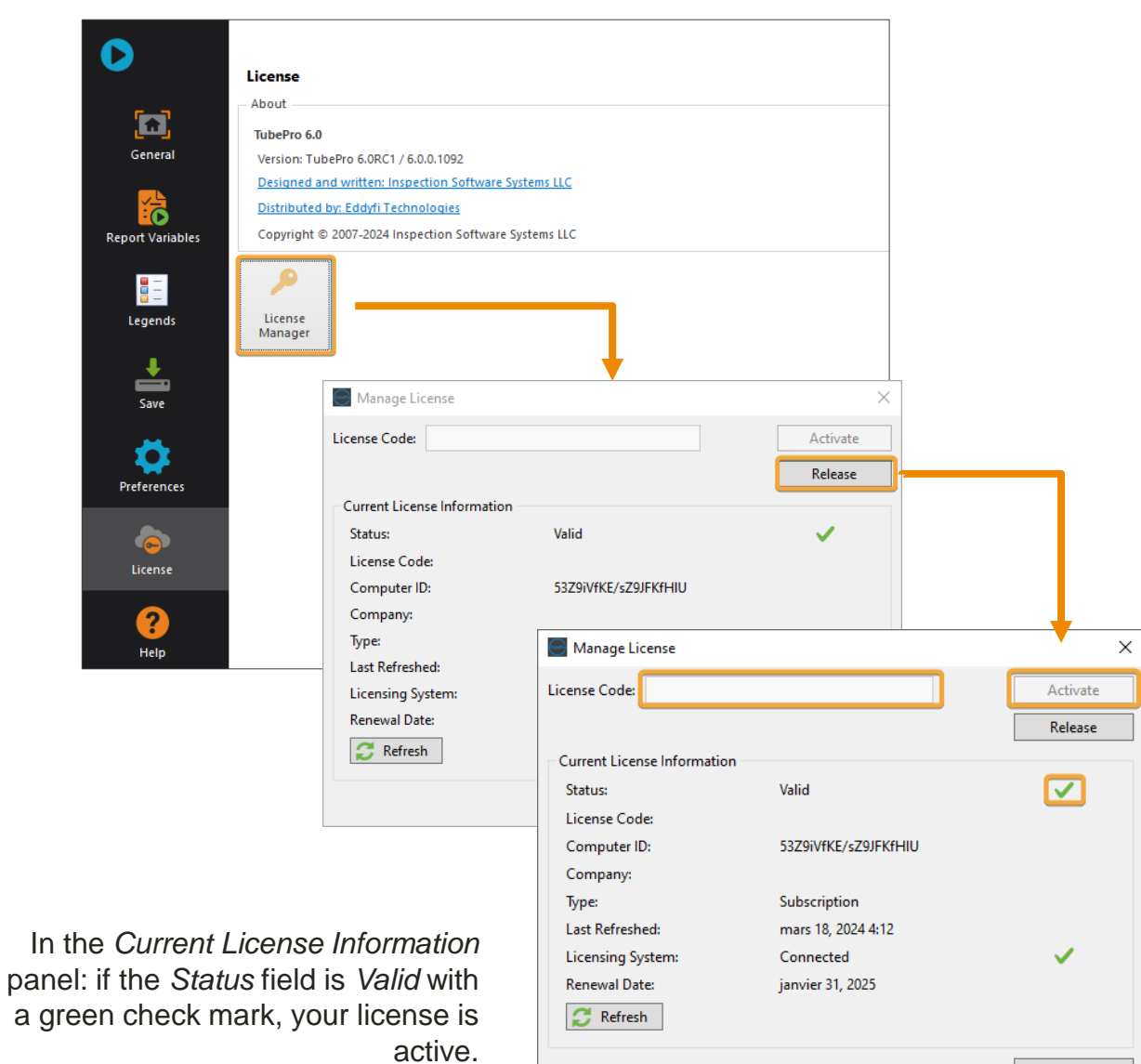

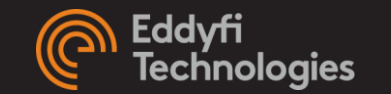

## **UPDATE AND SUBSCRIPTION RENEWAL**

PURCHASING A SS1P OR A SS1-R

#### **RENEW AN EXISTING SUBSCRIPTION**

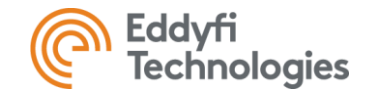

- 1. After the order was processed by Eddyfi, make sure your computer is connected to the internet.
- 2. Launch TubePro
- 3. The license will automatically be refreshed. You can confirm the next *Renewal Date* at the bottom of the *Manage License* panel.

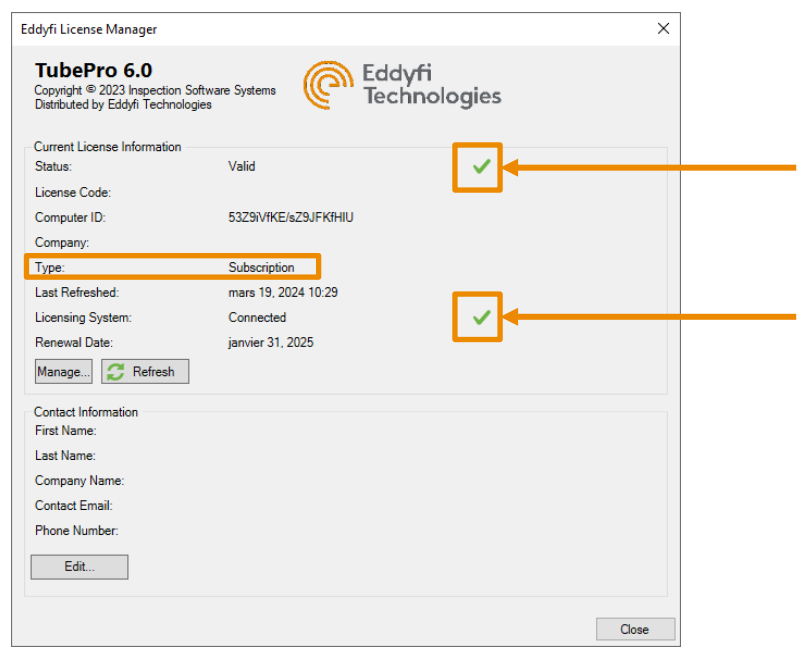

In the *Current License Information* panel: if the *Status* field is *Valid* with a green check mark, your license is active.

In the *Current License Information* panel: if the Licensing System field is *Connected* with a green check mark, the software has the required internet access to refresh the license.

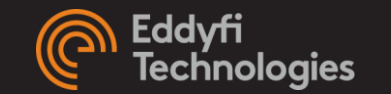

## **MIGRATION PROCEDURE WITH UPG**

TUBEPRO 5 USERS WITH A HK PURCHASING AN UPG

### **MIGRATION PROCEDURE**

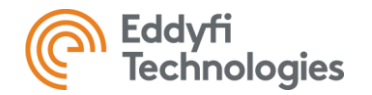

#### PART A: DISABLING YOUR HARDWARE KEY (HK)

- 1. Connect your USB dongle to your computer.
- 2. Make sure your computer is connected to the internet.
- 3. Save the executable *MagnifiKeyMigrator.exe* provided by Eddyfi on your computer.

#### https://eddyfi.com/doc/Software/download/MagnifiKeyMigrator-1.0.exe

- 1. Run the executable.
- 2. After reading the *Warning* message, click *OK* to acknowledge.
- 3. Select the license type (TubePro) you want to deactivate.
- 4. Fill out the *Contact Information*.
- 5. Click the Deactivate button.

|                                                                           | wanning                                                           |                                                                                                    |       |
|---------------------------------------------------------------------------|-------------------------------------------------------------------|----------------------------------------------------------------------------------------------------|-------|
| MagnifiKeyMigra<br>tor.exe                                                | Warnin<br>and/or<br>deactiv<br>license                            | gi Upon completion of this process, your Magnifi<br>TubePro Hardware License Key will be permanently<br>ated. This operation can't be reverted.<br>In "OK" to proceed to the selection of the product<br>(s) to deaclivate from the key. | ,<br> |
| Magnifi Key Migrator                                                      |                                                                   |                                                                                                    | ×     |
| license(s) to deactivate and f                                            | ill your contact info                                             | ormation. An internet connection                                                                                                    | n     |
| is required.                                                              |                                                                   |                                                                                                    |       |
| License(s) to deactivate                                                  | - Contact inform                                                  | nation                                                                                                    |       |
| License(s) to deactivate                                                  | Contact inform                                                    | nation                                                                                                    |       |
| License(s) to deactivate<br>Magnifi<br>TubePro                            | Contact inform<br>First name:<br>Last name:                       |                                                                                                    |       |
| License(s) to deactivate<br>Magnifi<br>TubePro<br>Magnifi<br>&            | Contact inform<br>First name:<br>Last name:<br>Company:           |                                                                                                    |       |
| License(s) to deactivate<br>Magnifi<br>TubePro<br>Magnifi<br>&<br>TubePro | Contact inform<br>First name:<br>Last name:<br>Company:<br>Email: | nation                                                                                                    |       |

### **MIGRATION PROCEDURE**

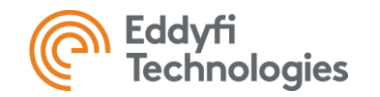

#### PART A: DISABLING YOUR HARDWARE KEY (HK)

- 9. Click OK to close the window that confirms the deactivation of the key.
- 10. You will also receive an email confirming that your HK has been deactivated.
- 11. Wait for the email confirming that your new cloud-based license has been updated.

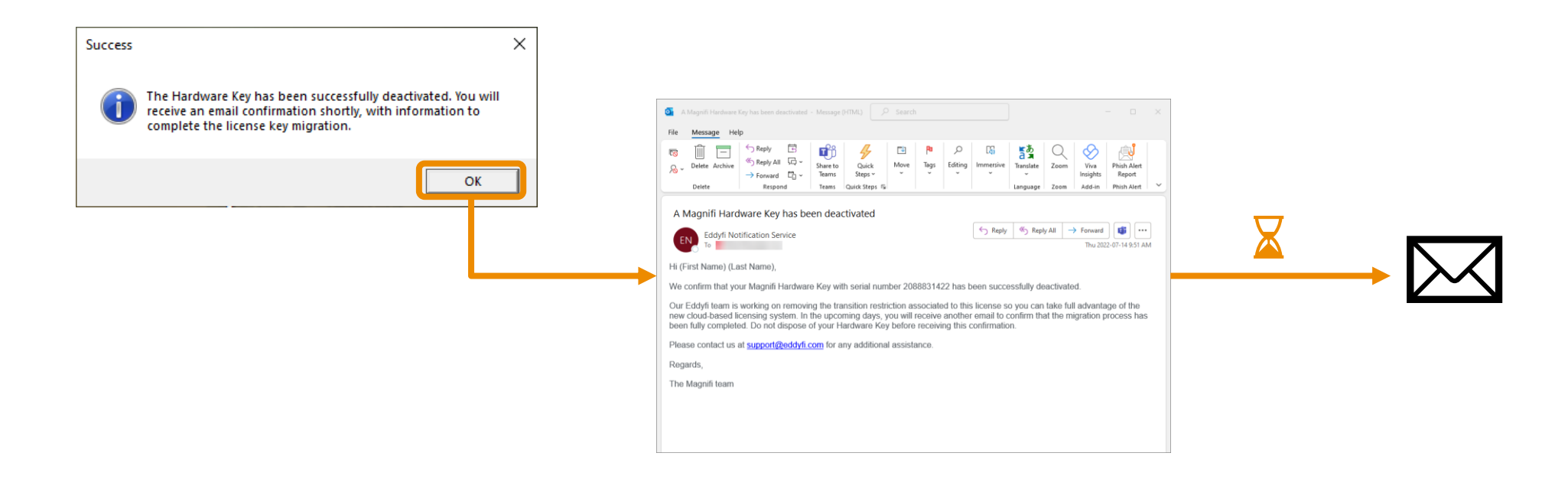

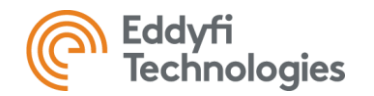

## **MIGRATION PROCEDURE**

#### PART B: ACTIVATING THE LICENSE

- 12. Open the most recent version of the software.
- 13. Access the *Manage License* panel:
  - If no valid license is currently activated on this computer, the a) Manage License panel will automatically open.
    - Enter the license code provided by Eddyfi. i.
    - Click on. Activate. ii.
  - If there is already a valid license (trial) activated on the b) computer:
    - At TubePro launch, in the backstage view, click on License. i.
    - In the License page, click on License Manager. ii.
    - In the Eddyfi License Manager panel, click on Manage. iii.
    - In the Manage License, click on Release. iv.
    - Enter the license code provided by Eddyfi and click on Activate. ν.

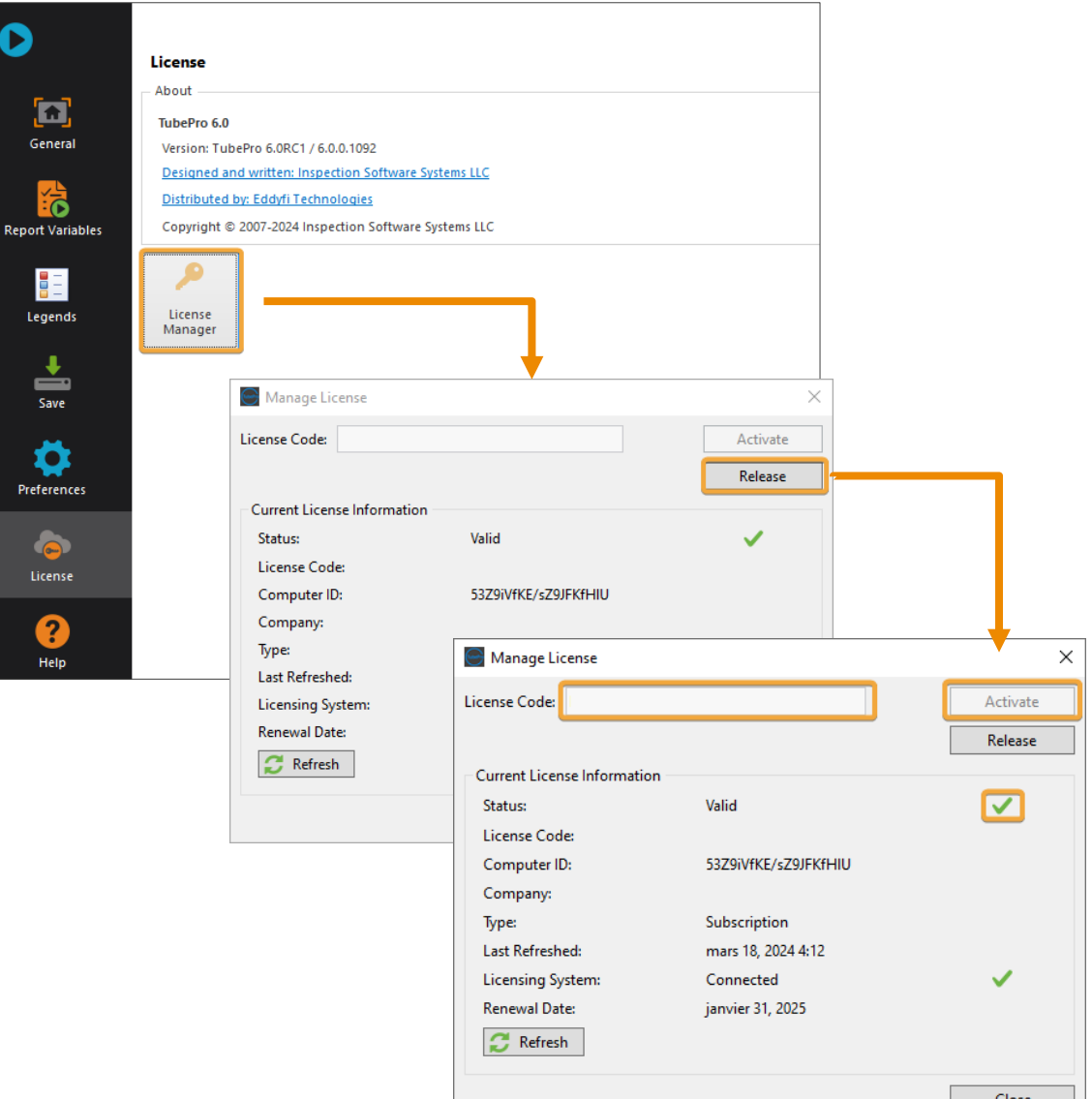

D

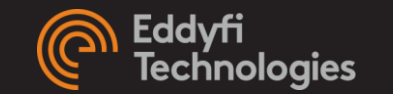

### LICENSE MANAGEMENT

HOW TO MOVE THE LICENSE TO A DIFFERENT COMPUTER

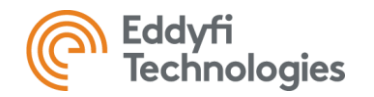

### LICENSE MANAGEMENT

#### PART A: HOW TO RELEASE FROM A COMPUTER

- 1. Make sure the computer is connected to the internet.
- 2. Launch TubePro.
- 3. In the backstage view, click on *License*.
- 4. In the *License* page, click on *License Manager* icon.
- 5. In the Eddyfi License Manager panel, click on Manage.
- 6. In the Manage License, click on Release.
- 7. Carefully note the license code as it will be required for activation on the second computer.

| About              |                                                                           |                        |                     |          |   |
|--------------------|---------------------------------------------------------------------------|------------------------|---------------------|----------|---|
| TubePro 6.0        |                                                                           |                        |                     |          |   |
| Version: TubeP     | ro 6.0RC1 / 6.0.0.1092                                                    |                        |                     |          |   |
| Designed and       | written: Inspection Software                                              | Systems LLC            |                     |          |   |
| Distributed by:    | Eddyfi Technologies                                                       |                        |                     |          |   |
| Copyright © 20     | 07-2024 Inspection Softwar                                                | e Systems LLC          |                     |          |   |
|                    | Eddyfi License Manager                                                    |                        |                     |          | × |
| License<br>Manager | TubePro 6.0<br>Copyright © 2023 Inspection<br>Distributed by Eddyfi Techn | n Software Systems     | Eddyfi<br>Technolog | gies     |   |
|                    | Current License Information<br>Status:                                    | n<br>Valid             |                     | <b>v</b> |   |
|                    | License Code:                                                             |                        |                     |          |   |
|                    | Computer ID:                                                              | 53Z9iVfKE/sZ9JI        | FKfHIU              |          |   |
|                    | Company:                                                                  |                        |                     |          |   |
|                    | Type:                                                                     | Subscription           | 0.9                 |          |   |
|                    | Licensing System:                                                         | Connected              | 00                  | 1        |   |
|                    | Renewal Date:                                                             | janvier 31, 2025       |                     | •        |   |
|                    | Manage C Refresh                                                          |                        |                     |          |   |
|                    | Contrast Information                                                      |                        |                     |          |   |
|                    | First Name:                                                               |                        |                     |          |   |
|                    | Last Name:                                                                |                        | <b>V</b>            |          |   |
|                    | Company Name Ma                                                           | inage License          |                     |          |   |
|                    | Contact Email:<br>Phone Number 1                                          | <b>.</b>               |                     |          |   |
|                    | License                                                                   | e Code:                |                     |          |   |
|                    | Edit                                                                      |                        |                     |          |   |
|                    | Curre                                                                     | ent License Informatio | on                  |          |   |
|                    | Stat                                                                      | us:                    | Valid               |          |   |
|                    | Lice                                                                      | nse Code:              |                     |          |   |
|                    | Con                                                                       | nputer ID:             | 53Z9iVfKE/sZ        | 9JFKfHIU |   |
|                    | Con                                                                       | npanv:                 |                     |          |   |
|                    | Type                                                                      | 8                      | Subscription        |          |   |
|                    | Last                                                                      | Refreshed:             | mars 18, 2024       | 5:00     |   |
|                    | Lice                                                                      | nsing System:          | Connected           |          |   |
|                    | Ren                                                                       | ewal Date:             | ianvier 31, 20      | 25       |   |
|                    | IVEN.                                                                     | Cival Date.            | janvier 31, 20      |          |   |

Repo

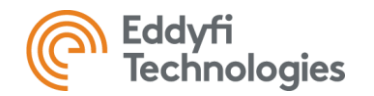

Close

### LICENSE MANAGEMENT

#### PART B: ACTIVATE ON OTHER COMPUTER

- Make sure your computer is connected to the internet. 1.
- 2. Launch TubePro
- 3. Activate the code on the second PC:
  - If no valid license is currently activated on this computer, the Manage a)
    - License panel will automatically open.
    - In the Manage License panel, enter the License Code. i.
    - ii. Click on Activate.
  - If there is already a valid license (different key or trial) activated: b)
    - In the backstage view, click on License and click on License Manager. Ι.
    - In the Eddyfi License Manager panel, click on Manage. П.
    - 111. In the Manage License panel, enter the License Code released from the first PC.
    - Click on Activate. IV.

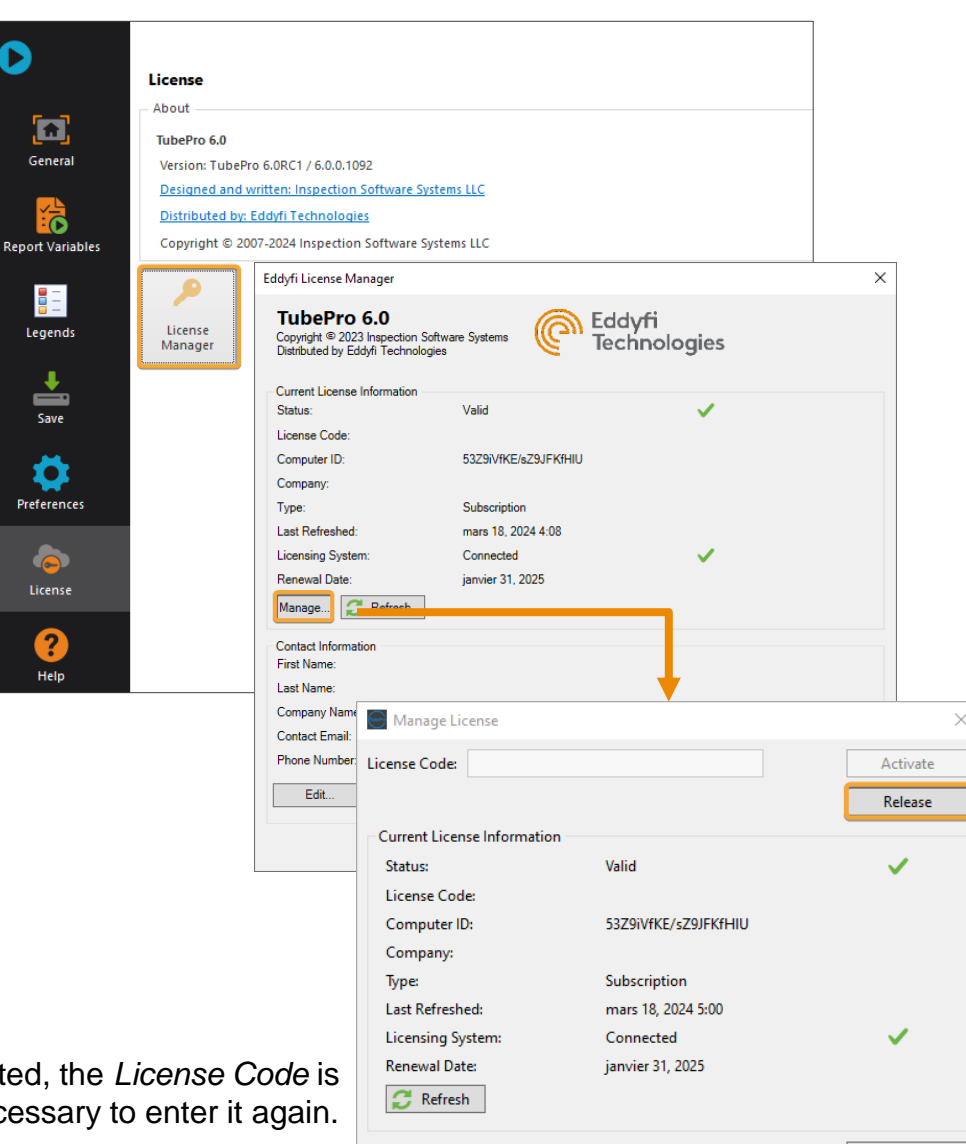

Note: After being activated, the License Code is saved, and it is no longer necessary to enter it again.

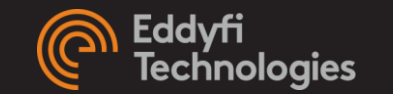

#### TRIALS

#### 7-DAY & 30-DAY TRIAL PERIODS

#### **7-DAY TRIAL**

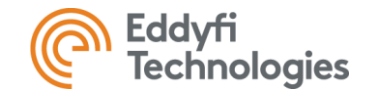

7-day trials are available for anyone but can only be activated once for a given computer on any versions.

- 1. Make sure your computer is connected to the Internet. Once the trial is activated, the computer can be disconnected from the Internet.
- 2. Start the desktop software.
- 3. The *Manage License* panel will automatically appear on the screen as there is no valid license activated on the computer.
- 4. Click Request Temporary License or Request Trial and fill in the form. The trial will start immediately.

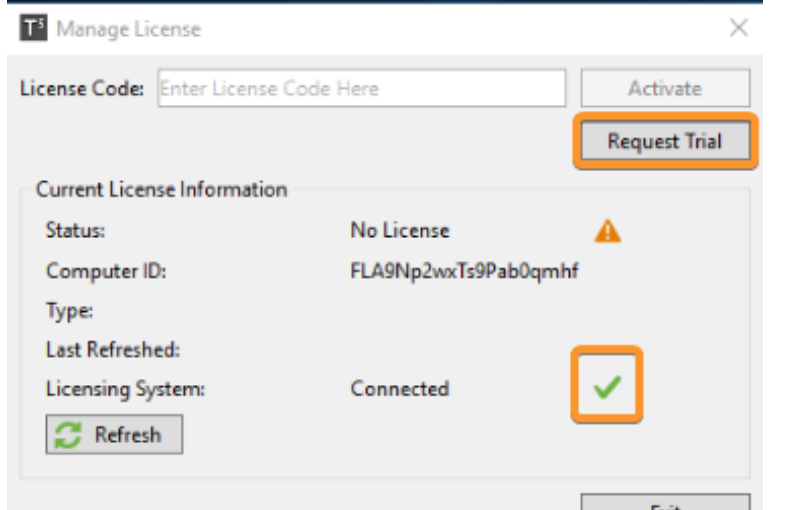

In the *Current License Information* panel: if the *Licensing System* field is *Connected* with a green check mark, the software has the required internet access to activate the license.

#### **30-DAY TRIAL**

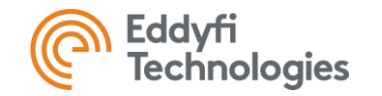

For 30-day trials, a license code must be provided by a sales representative.

- 1. Make sure your computer is connected to the internet. This is <u>required</u> to activate a license.
- 2. Start the desktop software.
- 3. Access the *Manage License* panel:
  - a) If no valid license is currently activated on this computer, the Manage License panel will automatically open.
  - b) If there is already a valid licence (different key or trial) activated on the computer:
    - I. At TubePro launch, in the backstage view, click on *License*.
    - II. In the *License* page, click on *License Manager*.
    - III. In the Eddyfi License Manager panel, click on Manage.
- 4. In the Manage License panel, input the license code provided by email in the License Code field and click Activate.

| -                |                                                                                                    | ] | Eddyfi License Manager X                                                                    | ] [ | Manago Liconco                       |                                 |        |
|------------------|----------------------------------------------------------------------------------------------------|---|---------------------------------------------------------------------------------------------|-----|--------------------------------------|---------------------------------|--------|
|                  | License<br>About                                                                                      |   | TubePro 6.0<br>Copyrgt # 2023 Inspection Software Systems<br>Databased by Eddy Technologies |     | License Code:                        |                                 | Activa |
| General          | TubePro 6.0 Version: TubePro 6.0RC1 / 6.0.01092 Designed and written: Inspection Software Systems LLC |   | Current License Information<br>Status: Valid 🗸                                              |     | - Current License Information -      |                                 | Releas |
| Report Variables | USSTIBUEGE DY: EXPIN: EXTINDEDUES Copyright © 2007-2024 Inspection Software Systems LLC               |   | Computer ID. 5323V/KE/k23J/FKHIU<br>Company:<br>Tuno: Subscription                          |     | Status:                              | Valid                           |        |
| Legends          | License<br>Manager                                                                                    |   | Last Refreshed: mans 18, 2024 4.98<br>Licensing System: Connected                           |     | License Code:<br>Computer ID:        | 53Z9iVfKE/sZ9JFKfHIU            |        |
| Save             |                                                                                                    |   | Managa Refresh                                                                              |     | Company:<br>Type:                    | Subscription                    |        |
| Preferences      |                                                                                                    |   | Contact monitation<br>First Name:<br>Last Name:                                             |     | Last Refreshed:<br>Licensing System: | mars 18, 2024 4:12<br>Connected | ~      |
| License          |                                                                                                    |   | Contact Email:<br>Phone Number:                                                             |     | Renewal Date:                        | janvier 31, 2025                |        |
| ?                |                                                                                                    |   | Ede.                                                                                        |     |                                      |                                 | Clos   |

In the *Current License Information* panel: if the *Status* field is *Valid* with a green check mark, your license is active.